# **Corinex** Wireless to Powerline Access Point

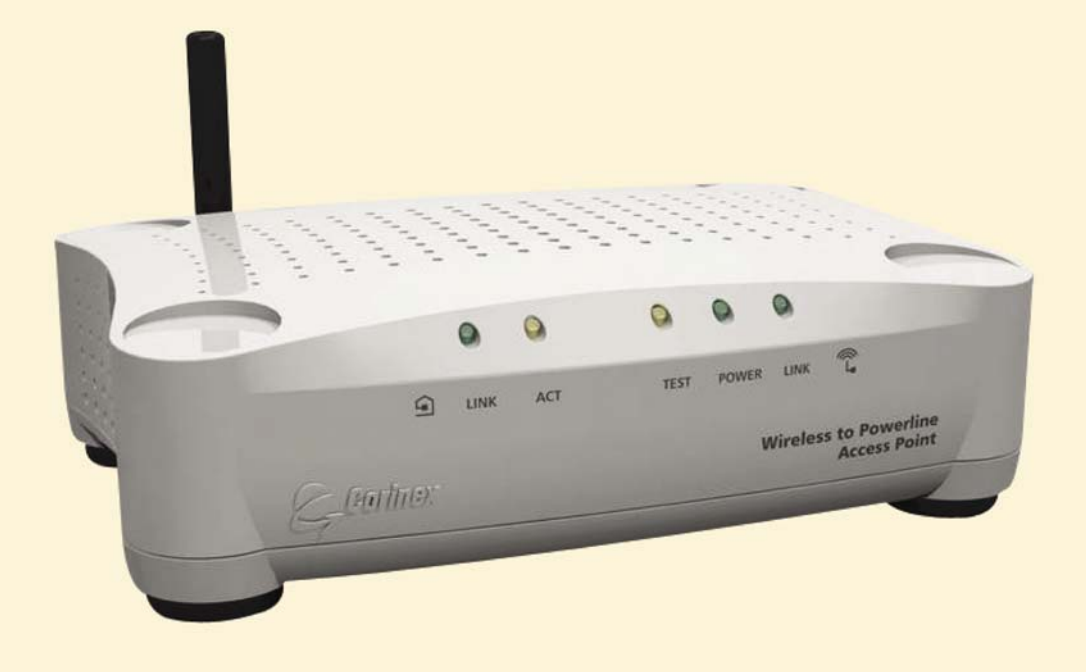

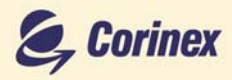

## **Quick Start Guide**

|                   | Declaration of Conformity                                                                                      |
|-------------------|----------------------------------------------------------------------------------------------------|
|                   | CE                                                                                                    |
| Model: Cor        | inex Wireless to Powerline Access Point                                                                        |
| Manufacturer:     | Corinex Communications Corp.<br>World Trade Center<br>404-999 Canada Place<br>Vancouver B.C.<br>Canada V6C 3E2 |
| Directives which  | Conformity is Declared:                                                                                        |
|                   | EMC: 89/336/EWG<br>LVD: 73/23/EEC<br>93/68/EEC                                                                 |
| Standards which   | Conformity is Declared:                                                                                        |
|                   | EN 55022<br>EN 55024<br>EN 61000-3-2/A14<br>EN 61000-3-3<br>EN 60950                                           |
| The undersigned h | ereby declares the above specified equipment conforms to the above directives and standards.                   |
|                   | Signature: Lite W Place/Date: 2003                                                                             |
| F                 | Printed name: Peter Sobotka Position/Title:CEO                                                                 |

## User Warning !

Any changes or modification to said product not expressly approved by Corinex could void the user's authority to operate the equipment. This document, as well as the software described in it, is furnished under license and may be used or copied only in accordance with the terms of the license. The content of this document is furnished for informational use only, it is subject to change without notice, and it does not represent a commitment on the part of Corinex Communications Corp.

Corinex Communications Corp. assumes no responsibility or liability for any errors or inaccuracies that may appear in this document.

It is our policy to enhance our products as new technologies, hardware components, software and firmware become available; therefore, the information contained in this document is subject to change without notice.

Some features, functions, and operations described in this document may not be included and sold in certain countries due to government regulations or marketing policies.

The use of the product or its features described in this document may be restricted or regulated by law in some countries. If you are unsure which restrictions or regulations apply, you should consult your regional Corinex office or the authorized reseller.

Published by: Corinex Communications Corp. World Trade Center 404-999 Canada Place Vancouver, B.C. Canada V6C 3E2 Tel.: +1 604 692 0520 Fax: +1 604 694 0061

Corinex is a registered trademark of Corinex Communications Corp.

Apple, MAC OS X are either registered trademarks or trademarks of Apple Computer, Inc. in the U.S.A. and/or other countries.

Microsoft, MS-DOS, MS, Windows are either registered trademarks or trademarks of Microsoft Corporation in the U.S.A. and/or other countries.

All products or company names mentioned herein may be the trademarks of their respective owners.

Copyright (c) 2001-2003 by Corinex Communications Corp.

2003-11-13 ver 1.2

2

## **Content**

| Package Content                      | . 3 |
|--------------------------------------|-----|
| Requirements                         | . 4 |
| Installation Overview                | . 4 |
| Step 1: Connecting the Access Point  | . 5 |
| Step 2: Configuring Computers        | . 6 |
| Step 3: Configuring the Access Point | 10  |

3

Wireless to powerline local area network (LAN) solutions, based on Corinex Wireless to Powerline Access Point (AP) products, connect a wireless device to the electrical wires in premises. The electrical wires build the "backbone" for other "wired" or "wireless" devices on the network, which are connected to this backbone by Corinex Powerline adapters or another wireless to powerline access point. Any high-performance Corinex Wireless to Powerline AP extends the coverage of your network of electrical wires and provides access to the Internet and corporate or personal information for all mobile devices without expensive additional cabling infrastructure.

The Corinex Wireless to Powerline Access Point is a Powerline to wireless LAN Bridge for mixed wireless 802.11b and Powerline network environment. With the built-in 802.11b capability, you can connect your legacy wireless device to the home network by plugging the Corinex Wireless to Powerline Access Point into your power plug.

The AP's power jack is a connecting medium to the 14 Mbps digital powerline communication network based on the HomePlug 1.0.1 standard. Plug the *Corinex Wireless to Powerline AP* into an existing powerline network and instantly add full 802.11b-compliant wireless connectivity at up to 11 Mbps. This allows the easiest deployment of wireless HotSpot areas where every power outlet can be used as a powerline network interface to the access point. With *Corinex Wireless to Powerline AP* you have already got the network you need to give the wireless access an entirely new dimension.

## Package Content

#### Package Includes:

By receiving your *Corinex Wireless to Powerline Access Point*, check to be sure that your package contains:

- Corinex Wireless to Powerline Access Point
- Detachable wireless antenna
- AC adapter
- Installation CD-ROM with User Guide
- Quick Installation Guide

## Requirements

- IBM Compatible PC or Macintosh computer (needed for initial configuration of the Access Point)
- AC 220/110 V power outlet
- Powerline and/or Wireless connection for each PC
- Windows 98/ME/200/NT/XP, Mac OS X or Linux operating system
- Web browser supporting JavaScript for the AP management

## **Installation Overview**

This Guide will assist you with successful installation and configuration of your *Corinex Wireless to Powerline Access Point* for the first time. It will help you with basic settings, which are covering most of the settings you may need to configure for your Internet connection to be shared through the Powerline medium. However, if you require more sophisticated setup, we advise you to read the *Corinex Wireless to Powerline Access Point User Guide*, enclosed in the Installation CD.

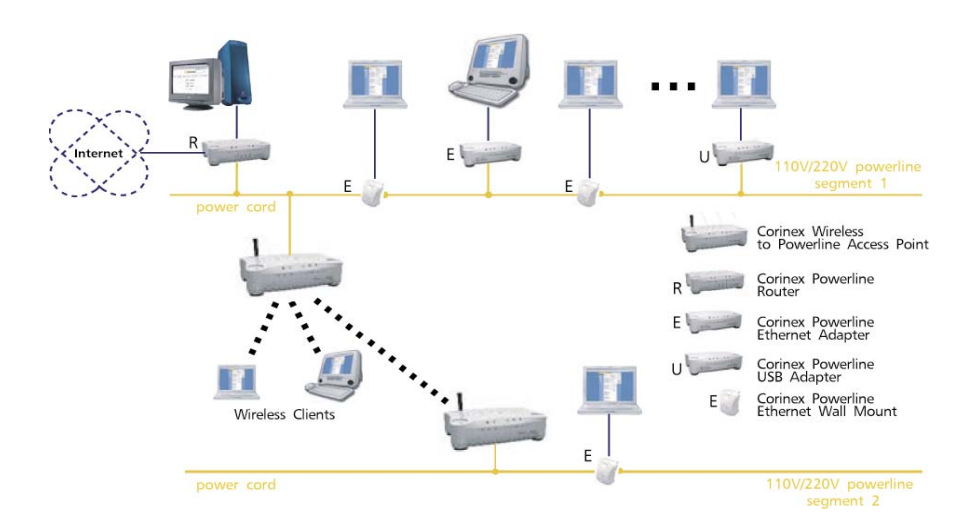

The next chapters will explain you how to connect your *Corinex Wireless to Powerline Access Point* in three easy steps.

## **Step 1: Connecting the Access Point**

Locate an optimum location for the Access Point. The best place for the Access Point is usually at the center of your wireless network, with line of sight to all of your mobile stations.

Fix the direction of the antenna. Try to place it in a position which can best cover your wireless network. Plug the supplied AC power adapter to the *Corinex Wireless to Powerline Access Point* and consequently into an AC outlet. Use only the power adapter supplied with the Access Point. Usage of a different adapter may result in product damage!

After the *Corinex Wireless to Powerline Access Point* is powered ON, verify LED functionality below:

- The LED on the Powerline side labelled LINK should be ON
- The LED on the Wireless side labelled **POWER** should be ON

**Note**: All other wireless devices must be operating in the infrastructure mode, so that they can communicate with Access Point. If any wireless device is configured in the ad-hoc mode, it WILL NOT be recognized by the Access Point.

## Step 2: Configuring Computers

The instructions in this chapter will help you to configure each of your computers to be able to communicate with the *Corinex Wireless to Powerline AP*.

This process differs between powerline connected computers and wireless connected computers and it also depends on operating systems.

#### A. Using Powerline Connection

We advise you to read and use the Manual of your Powerline Adapter to establish a Powerline connection between *Corinex Wireless to Powerline AP* and Powerline Adapter. Use the Default Powerline (NEK) password "HomePlug", as this is the factory default password setting for the *Corinex Wireless to Powerline AP*. When you are using the *Corinex Setup Tool* to configure your powerline adapter, you can check, whether your Adapter has a powerline connection to the *Corinex Wireless to Powerline AP* by searching in the last window of the *Corinex Setup Tool* for the MAC addresses of the AP. You will find the MAC address of your *Corinex Wireless to Powerline AP* on the label on the bottom of the AP's plastic cover (MAC PLC / SN).

| Corinex Setup Tool v2.2<br>Configured devices                                                                                                    | 2                                                                           | Corinex                                                           |
|----------------------------------------------------------------------------------------------------|-----------------------------------------------------------------------------|-------------------------------------------------------------------|
| The following devices have been configured<br>on your network and reachable using<br>00:50:C2:14:EB:C1 adapter.<br>Displayed Connection Quality between<br>device and 00:50:C2:14:EB:C1. | Device Address<br>00:50:C2:14:E5:68<br>00:08:C2:00:F33<br>00:50:C2:14:E0:F4 | Conection Quality<br>14.00 Mbit/s<br>14.00 Mbit/s<br>14.00 Mbit/s |
|                                                                                                    | < <u>B</u> ack <u>R</u> efresh                                              |                                                                   |

#### **B. Using the Wireless Connection**

You may need to reconfigure some wireless settings to ensure all settings match between wireless devices.

**Note**: Different wireless settings will make successful wireless network connections between wireless adapters impossible.

Default Wireless Interface Settings are as follows:

SSID: Corinex Channel: 11 WEP: Disabled

**Note**: WEP is disabled by default for an easier installation. For enhanced security, it is recommended that you later (after successful configuration) enable WEP on all wireless devices.

#### C. TCP/IP Settings

Next you will need to configure your TCP/IP Settings. Computers use IP addresses to communicate with each other across a network or the Internet.

Find out which operating system is running your computer, like Windows 95, 98, Millennium, 2000, XP, Linux or Macintosh OS. We do give you detailed configuration guide to the Windows XP Operating System. Other operating systems have slight differences and we recommend to read the *Corinex Wireless to Powerline AP User Guide* for detailed description how to change TCP/IP settings on your Operating System.

#### Windows XP TCP/IP Settings

A. Click the Start button, then open the Control Panel. From there, click the Network and Internet Connections icon and then the Network Connections window appears.

- **B.** Select the Local Area Connection icon for the applicable adapter (wireless adapter, if you are wireless connected or Powerline Adapter if you are powerline connected. It is usually the first adapter listed). Double-click the Local Area Connection.
- C. The Local Area Connection Status screen will appear. Click the Properties button.

| eneral Support   |                       |
|------------------|-----------------------|
| Connection       |                       |
| Status:          | Connected             |
| Duration:        | 1 day 23:49:33        |
| Speed:           | 100.0 Mbps            |
| Signal Strength: |                       |
| Activity         | Sent — 🛐 — Received   |
| Packets:         | 3,565,055   2,433,214 |
| Properties       | Disable               |

D. Select Internet Protocol (TCP/IP) and click the Properties button.

| Local                | Area Connec                                                | tion 4 Propertie                                                      | s ?                                 |
|----------------------|------------------------------------------------------------|-----------------------------------------------------------------------|-------------------------------------|
| General              | Authentication                                             | Advanced                                                              |                                     |
| Connec               | st using:                                                  |                                                                       |                                     |
| <b>119</b> 9         | SMC EZ Card 10/                                            | /100 PCI (SMC1211T                                                    | ×)                                  |
|                      |                                                            |                                                                       | Configure                           |
| This cg              | nnection uses th                                           | e following items:                                                    |                                     |
|                      | QoS Packet So                                              | cheduler                                                              | <b>^</b>                            |
| . 2                  | SNIFFER Proto                                              | ocol Driver                                                           | 100                                 |
| 3.2                  | Internet Protoc                                            | ol (TCP/IP)                                                           |                                     |
| <                    |                                                            | - 11                                                                  | >                                   |
|                      | nstal                                                      | Uninstall                                                             | Properties                          |
| Desc                 | ription                                                    |                                                                       |                                     |
| Tran<br>wide<br>acro | smission Control<br>area network pro<br>ss diverse interco | Protocol/Internet Pro<br>otocol that provides o<br>onnected networks. | tocol. The default<br>communication |
| Sho                  | w icon in notifica                                         | tion area when conn                                                   | ected                               |
| _                    |                                                            |                                                                       | DK Cancel                           |

E. Select **Obtain an IP address automatically** and click the **OK** button. Click the **OK** button again (or the **Close** button if any settings were changed) to complete the computer configuration.

| General                       | Alternate Configuration                                                         |                                                                                         |
|-------------------------------|---------------------------------------------------------------------------------|-----------------------------------------------------------------------------------------|
| You ca<br>this cap<br>the app | n get IP settings assigne<br>ability. Otherwise, you n<br>ropriate IP settings. | ed automatically if your network supports<br>seed to ask your network administrator for |
| OD                            | stain an IP address auto                                                        | matically                                                                               |
| OU                            | e the following IP addre                                                        | ne                                                                                      |
| Pa                            | idear.                                                                          | (                                                                                       |
| Subr                          | et mask.                                                                        |                                                                                         |
| Deta                          | ut galeway                                                                      | l                                                                                       |
| OP                            | tain DNS server addres                                                          | is automatically                                                                        |
| OU                            | g the following DNS ser                                                         | rver addresses:                                                                         |
| Beh                           | med DNS server.                                                                 |                                                                                         |
| Ale                           | vale DNS server                                                                 |                                                                                         |
|                               |                                                                                 | Adyanced.                                                                               |
|                               |                                                                                 | OK Caro                                                                                 |

F. If you do not have DHCP server on the network, then select **Use the following IP address.** Set the **IP address** manually in the shape 192.168.1.X and mask 255.255.255.0 of local TCP/IP settings and click the **OK** button. On the next appearing screen click the **OK** button again.

| la rena                                                                                          |                                                                                         |
|--------------------------------------------------------------------------------------------------|-----------------------------------------------------------------------------------------|
| (ricea                                                                                           |                                                                                         |
| You can get IP settings assign<br>his capability. Otherwise, your<br>he appropriate IP settings. | ed automatically if your network supports<br>need to ask your network administrator for |
| O Obtain an IP address aut                                                                       | omatically                                                                              |
| O Uge the following IP add                                                                       | est                                                                                     |
| JP address:                                                                                      | 192.168.1.19                                                                            |
| Sybret mask:                                                                                     | 255.255.255.0                                                                           |
| Default gateway:                                                                                 | 1. 1. 1. 1. 1. 1. 1. 1. 1. 1. 1. 1. 1. 1                                                |
| O Ogran DNS server adde                                                                          | is automatically                                                                        |
| O Use the following DNS se                                                                       | erver addresses:                                                                        |
| Evelened DNS server:                                                                             |                                                                                         |
| Alternate DNS server:                                                                            | 1 1 1 1 1 1 1 1 1 1 1 1 1 1 1 1 1 1 1                                                   |
|                                                                                                  |                                                                                         |
|                                                                                                  | Adganced.                                                                               |
|                                                                                                  |                                                                                         |

### Step 3: Configuring the Access Point

In this Step, you will configure the *Corinex Wireless to Powerline Access Point.* 

A. Open your web browser. (You can get an error message at this point. Ignore it.) Enter http://192.168.1.1 in the web browser's Address field. Press the Enter key and the Corinex Wireless to Powerline Access Point web-based configuration utility will start.

Address http://192.168.1.1

**B.** Window requiring entering your password will appear. The default password for the configuration utility is **password**. The password is case sensitive. The configuration utility is used to configure both the wireless and powerline aspects of your AP. The wizard contains eight different dialog screen options accessible through the following tabs:

#### - Home

#### - Status

- Help
- IP Address
  - IP Address Settings

#### - Wireless

- Wireless Settings
- Wireless Mode
- Security Settings
- Powerline
  - SNMP Agent
  - NEK Password Setting
  - Powerline Statistics

#### - Priority Settings

#### - Advanced

- MAC Address Filtering
- Block Sites
- Security Log
- Utilities
  - Restart Access Point
  - Restore Factory Default
  - Save/Backup Current Settings
  - Restore Previous Settings
  - Firmware Update
  - System Settings

C. The Status screen will allow you to review your settings (Firmware Version, Device Name, IP Settings and Wireless Settings).

| S, Corinex                                                                                                    | K                                                                                   |                                                                 |                                                   |                                          |
|----------------------------------------------------------------------------------------------------|-------------------------------------------------------------------------------------|-----------------------------------------------------------------|---------------------------------------------------|------------------------------------------|
|                                                                                                    | Corinex Access Point                                                                |                                                                 |                                                   | Connect Status:                          |
| Home<br>Status<br>Heb<br>IP Address<br>IP Address Settings<br>Wireless<br>Wreless Settings<br>Wireless Mode                                                                                                    | Version Info<br>Finnware V1.90.0099<br>version V1.90.0099<br>Device name Context AP | Settings<br>IP Address<br>Subnet Mask<br>Gateway<br>DHCP Client | 192.168.1.1<br>255.255.255.0<br>0.0.0<br>Static P |                                          |
| Securit Setting<br>PowerLine Status<br>1967 Apart<br>Nat Reserved Setting<br>PowerLine Status<br>And Status<br>Security Status<br>Security Log<br>United<br>Security Log<br>United<br>Security Log<br>United<br>Setting Common<br>Setting<br>Restors Factory<br>Common<br>Setting<br>Restors Factory<br>Setting<br>Restors Factory<br>Setting<br>Restors Factory<br>Setting<br>Restors Previous<br>Setting<br>Firmware Update<br>Serving<br>Setting<br>Firmware Update<br>Serving<br>Setting | Wireless<br>Mode Access Point<br>SSID Connex<br>Channel No. 11                      |                                                                 |                                                   | C                                        |
| S, Carlees                                                                                                    |                                                                                     | -                                                               |                                                   | 5 2003 Carines, Corp. Mt Sights Reserves |

**D.** On the Login screen, enter the default password, password, in the Password field. Then click the Submit button. For enhanced security, remember to change this password later through the web-based utility (Utilities / System Settings).

| E, Corinex                                                                                                    | K X                                                                                                    |                                        |
|----------------------------------------------------------------------------------------------------|----------------------------------------------------------------------------------------------------|----------------------------------------|
| 20-0                                                                                                    | Login                                                                                                    | Connect Status:                        |
| I tonia<br>Hono<br>Hardware Sectory<br>IP Address<br>IP Address<br>IP Address<br>IP Address<br>IP Address<br>IP Address<br>Networks<br>Sectory Sectory<br>PowerLine Statetos<br>Advanced<br>MAC Address Frenzy<br>Boots Settory<br>MaC Address Frenzy<br>Boots Settory<br>Interference<br>Advanced<br>MAC Address Frenzy<br>Boots Part Access Nett<br>Restore Factory<br>Defail<br>Sectory Defails<br>Sectory Defails<br>Sectory Defails<br>Bestore Previous<br>Settory<br>Fernicae Current<br>Sector Previous<br>Settory<br>Fernicae Current | Before you can change any settings, you need to log in with a password. If you have not yet set a custom password, then leave this field blank and dck. "Submit." Password Default = leave blank Example Comp |                                        |
| Se Corinez                                                                                                    |                                                                                                    | 12009 Corner, Corp. Willights Generice |

E. In the IP Address Settings page you can configure the IP address used by the web-based utility running on this Access Point. If DHCP Client is not enabled, the IP address settings are given here. Otherwise, these settings are supplied by a DHCP server on your network. If you have changed any settings it is necessary to reboot the Access Point for the new settings to take effect.

| S, Corinex                                                                                                    | R                                                                                                    |                                                                              |                                       |                                                        | /                                   |                                                          |                                             |                                                           |                    |                     |
|----------------------------------------------------------------------------------------------------|----------------------------------------------------------------------------------------------------|------------------------------------------------------------------------------|---------------------------------------|--------------------------------------------------------|-------------------------------------|----------------------------------------------------------|---------------------------------------------|-----------------------------------------------------------|--------------------|---------------------|
| 20-0                                                                                                    | IP Settings                                                                                                    |                                                                              |                                       |                                                        |                                     |                                                          |                                             |                                                           | Connec             | t Status:           |
| Home<br>Status<br>Holo<br>IP Address<br>IP Address<br>IP Address<br>Wreless<br>Wreless<br>Wreless<br>Wreless<br>Wreless<br>Social Status<br>PowerLine | IP Address Setting<br>On this page you ca<br>server running on thi<br>the IP address settin<br>supplied by a DHCP<br>settings it is necess<br>settings to take effect | s<br>n configur<br>s Access<br>ags are gir<br>server on<br>ary to reb<br>ct. | Poir<br>Poir<br>ven h<br>you<br>oot t | e IP add<br>nt. If "Di<br>ere. Ot<br>r netwo<br>he Acc | fres<br>HCP<br>herv<br>rk. 1<br>ess | s used I<br>Client*<br>vise, the<br>f you ha<br>Point fo | by th<br>is ni<br>ese s<br>ave ch<br>or the | e Web<br>ot enabled,<br>settings are<br>hanged any<br>new |                    |                     |
| NEX Password Setting<br>PowerLine Statistics                                                                                                    | IP Address                                                                                                    | 192                                                                          |                                       | 168                                                    | ]                                   | 1                                                        |                                             | 1                                                         |                    |                     |
| Advanced                                                                                                    | Subnet Mask                                                                                                    | 255                                                                          |                                       | 255                                                    | 1                                   | 255                                                      |                                             | 0                                                         |                    |                     |
| MAC Address Filtering<br>Block Sites<br>Security Log                                                                                                  | Default Gateway                                                                                                    |                                                                              | 3                                     |                                                        | -                                   |                                                          | -                                           |                                                           |                    |                     |
| Utilities<br>Restart Access Point<br>Restore Factory<br>Default                                                                                       | DHCP Client                                                                                                    | Ena                                                                          | ble                                   |                                                        |                                     |                                                          |                                             |                                                           |                    |                     |
| Save/Backup Current<br>Setting<br>Restore Previous<br>Setting<br>Firmware Update<br>System Setting                                                    |                                                                                                    |                                                                              | lasti                                 | Res                                                    | et                                  |                                                          |                                             |                                                           |                    | E                   |
| S, Corines                                                                                                    |                                                                                                    |                                                                              | 1                                     |                                                        |                                     | 11                                                       | et en et                                    | New York                                                  | © 2107 (crites, () | p. m. Rigtin Leser- |

F. The Wireless Settings page allows you to configure the wireless settings. Enter your wireless network's SSID, select the Channel at which the network broadcasts its wireless signal, name of the AP and fill all the other fields according to you settings requirements. Any new settings will not take effect until the AP is rebooted.

| 11-1                                 | Wireless Settings                                                        |                                                                               | Connect Status: |
|--------------------------------------|--------------------------------------------------------------------------|-------------------------------------------------------------------------------|-----------------|
| Home<br>Status<br>Hoo<br>IP Address  | You can configuration wireless set<br>Any new settings will not take eff | ttings about Channel ID, SSIDetc.<br>fect until the access point is rebooted. |                 |
| Wireless                             | Regulation Domain                                                        | ETSI                                                                          |                 |
| Wreless Settings<br>Wireless Mode    | Wan Interface                                                            | ⊡ Enable                                                                      |                 |
| Security Settings<br>PowerLine       | Reject Broadcast probe                                                   | Enable                                                                        |                 |
| SIMP Agent<br>NBI: Password Setter   | o Channel ID                                                             | Channel 11 💌                                                                  |                 |
| Advanced                             | SSID                                                                     | Corinex                                                                       |                 |
| MAC Address Filtering<br>Block Sites | Access Point Name                                                        | Corinex AP                                                                    |                 |
| SecurityLog<br>Utilities             | Basic Rates                                                              | 2 Mb 🛩                                                                        |                 |
|                                      | Data Rates                                                               | 11 Mb 🛩                                                                       |                 |
| Save/Bacing Current<br>Setting       | Preamble Type                                                            | Long Preamble                                                                 |                 |
| Setting<br>Firmware Update           | Beacon Interval                                                          | 100                                                                           |                 |
|                                      | RTS Threshold                                                            | 2000                                                                          |                 |
|                                      | Threshold                                                                | 0                                                                             |                 |
|                                      | Augto                                                                    | Canvel                                                                        |                 |

G. In the Wireless Mode page you can configure the Access Point to perform in any one of two modes, as a wireless Access Point or as a Wireless Client.

| E, Corinex                                                                                                    | <u> </u>                                                                                              |                                       |
|----------------------------------------------------------------------------------------------------|----------------------------------------------------------------------------------------------------|---------------------------------------|
| 20-0                                                                                                    | Wireless Mode                                                                                         | Connect Status:                       |
| Home<br>Status                                                                                                    | AP MODE                                                                                               |                                       |
| IP Address<br>Di Address Entiros<br>Wireless                                                                                                    | Access Point                                                                                          |                                       |
| Webers Settings<br>Webers Node<br>Socialty Settings<br>PowerLine<br>SMP Joant<br>Net: Password Setting<br>PowerLine<br>Setatus<br>Proving Settings<br>Proving Settings<br>Proving Settings<br>Proving Settings<br>Mich. Addees Entering<br>Block State<br>Security Log<br>Unitides<br>Security Log<br>Unitides<br>Security Security Log<br>Unitides<br>Security Log<br>Unitides<br>Sec | Weekess Clent         Remote<br>AP SSID           Gitte Survey         Remote<br>Remote<br>AP Chample | -                                     |
| Restore Previous<br>Setting<br>Firmware Update<br>System Setting                                                                                                    |                                                                                                    | G                                     |
| Se, Carines                                                                                                    |                                                                                                    | Canal Contas, Corp. M. Softs Terreson |

13

H. In the Security Settings screen select the Encryption type, Authentication type, Radius IP, WPA, WEP, etc. Set the Wired Equivalent Privacy (WEP) for your wireless network. Select a WEP or other encryption method and a passphrase. Click on Apply to make changes.

| S, Corinex                       | R.M.               |                 |                            |                     |               |
|----------------------------------|--------------------|-----------------|----------------------------|---------------------|---------------|
| 20-0                             | Security se        | Connect Status: |                            |                     |               |
| Home                             | Wreless Security S | ettings         |                            |                     | - Petrolauren |
| Status<br>Helo                   | You can setting En | cryption typ    | e and Auth                 | entication typeetc. |               |
| IP Address                       |                    |                 |                            |                     |               |
| Wireless                         | Authentication Tyr |                 | Onen S                     | wstem at            |               |
| Wreless Settings<br>Wreless Mode | Francisco Trans    |                 | Mana                       |                     |               |
| Security Settings<br>Powert ine  | wep                |                 | None                       |                     |               |
| SNMP Agent                       | WEP Type           |                 | Enable                     | 128 M               | ·             |
| PowerLine Statistics             | A about Man        |                 | No. 4                      |                     |               |
| Advanced                         | ACOVENEY           |                 | Key I                      |                     |               |
| MAC Address Filtering            | Key 1(Hex)         |                 |                            |                     |               |
| Security Log                     | Key 2(Hex)         |                 |                            |                     |               |
| Restart Access Porit             | Kov 20dav)         |                 |                            |                     |               |
| Restore Factory<br>Default       | 101 00 1001        |                 |                            |                     |               |
| Save/Backup Current              | Key 4(Hex)         |                 |                            | ***********         | 12            |
| Restore Previous                 | 802.1x             |                 |                            |                     | ·             |
| Setting<br>Firmware Update       | ReAuthEnabled      |                 | False Y                    |                     |               |
|                                  | ReauthPeriod       |                 | 3600                       |                     |               |
|                                  | PRadius IP         |                 |                            | Secret              |               |
|                                  | 10 1               | 1               | 248                        | 123456              |               |
|                                  | 0 0                | 0               | 0                          | 1                   |               |
|                                  |                    |                 |                            |                     |               |
|                                  | 0 0                | , 0             | . 0                        |                     |               |
|                                  | 0 0                | . 0             | 0                          | ]                   |               |
|                                  | WPA                |                 |                            |                     |               |
|                                  | Support Station    |                 | WPA                        | *                   |               |
|                                  | Unicast Opher      |                 | TKIP                       | ~                   |               |
|                                  | Key Interval       |                 | 3600                       |                     |               |
|                                  | PSK (HEX)          |                 |                            |                     |               |
|                                  | Lice narmhrath     |                 | Elevente                   |                     |               |
|                                  | vse passprindsri   |                 |                            |                     |               |
|                                  |                    |                 | Surgering Street, or other |                     |               |

14

I. SNMP Agent - this feature lets you set up SNMP Agent settings.

| SNMP Agent Connect Status                                                                                                    |   |  |  |  |  |  |  |
|----------------------------------------------------------------------------------------------------|---|--|--|--|--|--|--|
| Home This feature lets you set up SMP Agent settings. TP Address                                                                                                    |   |  |  |  |  |  |  |
| JP Address Settings                                                                                                    |   |  |  |  |  |  |  |
| Wireless SMP Agent Enabled                                                                                                    |   |  |  |  |  |  |  |
| Waleess Mode Read Community Srd_community_value                                                                                                    |   |  |  |  |  |  |  |
| Downed line Wite Community Swr_community_value                                                                                                    |   |  |  |  |  |  |  |
| CNPP Joint<br>NEX-Reaved Setting<br>Rowitchine Statistics<br>Advanced<br>Reg. Roting Setting<br>Reg. Roting Setting<br>Reg. Roting Setting<br>Restar Access Forth<br>Restar Access Forth<br>Resta | D |  |  |  |  |  |  |
| & Center                                                                                                    |   |  |  |  |  |  |  |

J. The Network Encryption Key page allows you to configure the Powerline settings. All Corinex Powerline and CableLAN devices are shipped using "HomePlug" as the network encryption key (NEK). The Security dialog screen allows you to change this encryption key, to set your own private NEK and apply it to the *Corinex Wireless* to Powerline Access Point. Click Apply button to make changes.

| E, Corinex                                                                                                    | <u> </u>                                                                                                    |                                         |
|----------------------------------------------------------------------------------------------------|----------------------------------------------------------------------------------------------------|-----------------------------------------|
|                                                                                                    | Network Encryption Key                                                                                                    | Connect Status:                         |
| Home<br>Status<br>Helo<br>IP Address<br>IP Address<br>IP Address                                                                                                    | Select your local Corinex PowerLine device, which you want to setup:<br>Local PowerLine Adapter: 00.02:E3:38:7E:6A [X1]                                                                                                    |                                         |
| Wheels Status<br>Wavess Status<br>Status Status<br>Share Status<br>Share Status | Select "Dronys frames" if you want to turn on encrystion on your. Corines Rowerine<br>dron,<br>the sea selected encrystic, where the network, encrystion key (e-35 character).<br>The key is case sensitive.<br>Encryst frames<br>Nativork: Encrystion Key:<br>HomePlug<br>Mateurine | J                                       |
| Se, Carines                                                                                                    |                                                                                                    | © 2007 Corines, Corp. Mr Eights Reserve |

**Note**: NEK must be between 4 to 24 alphanumeric characters and is case sensitive.

For detailed configuration procedures and functionality of the AP or for installation with other operating system versions, please see the *Corinex Wireless to Powerline User Guide* on the included CD-Rom.